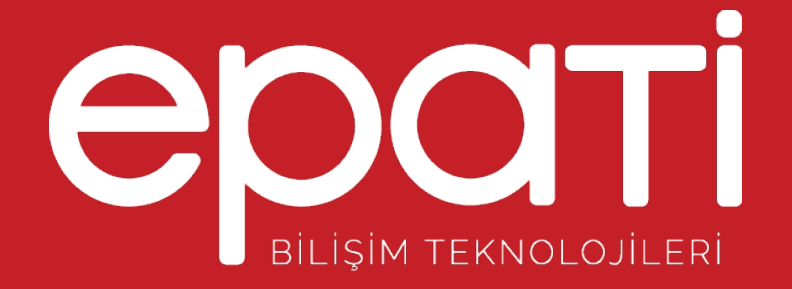

# Cisco LACP Yapılandırması Ürün: Antikor v2 - Layer2 Tünelleme

Yapılandırma Örnekleri

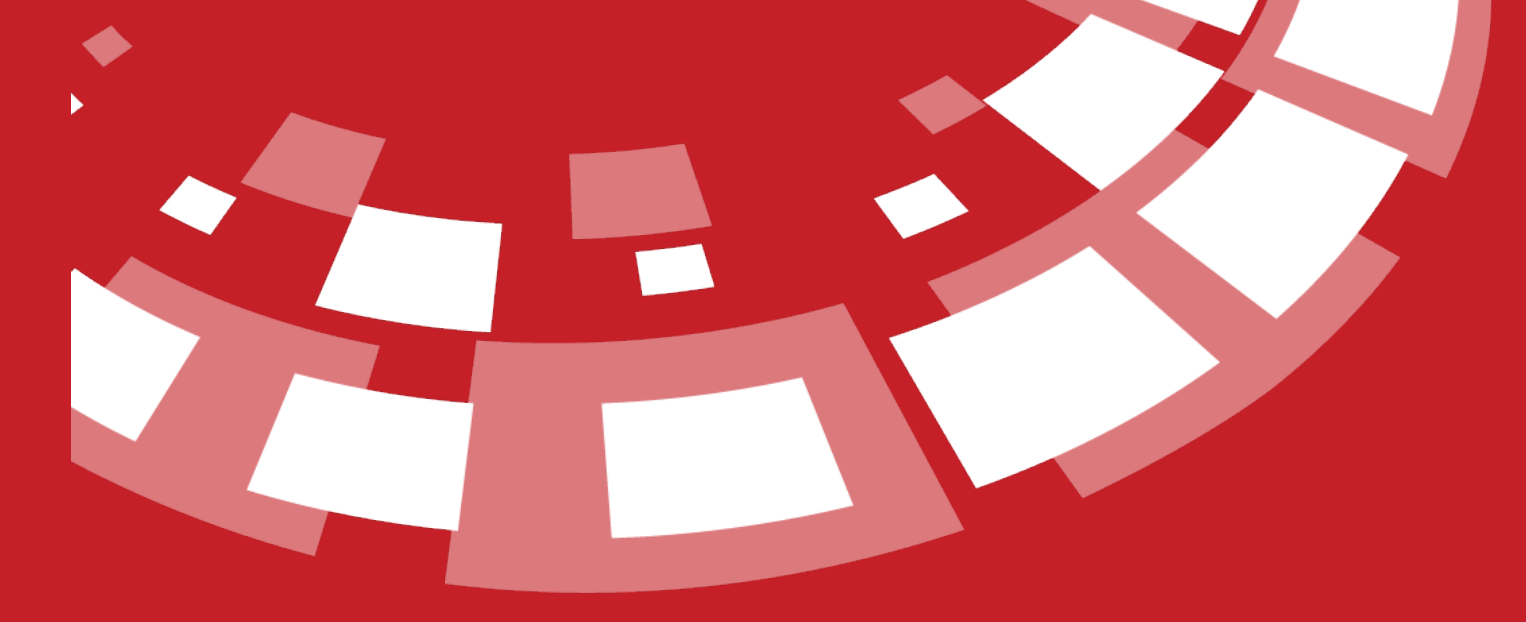

www.epati.com.tr

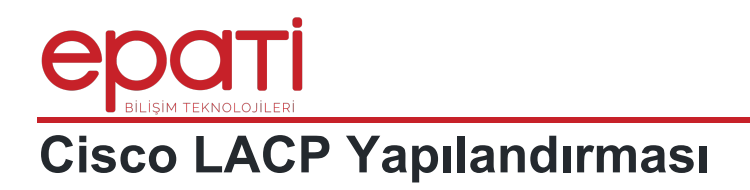

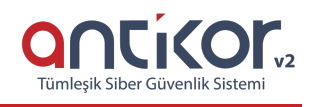

### Kısa Anlatım

Antikor v2 ile Cisco Switch arasında LACP yapılandırması yapılacaktır. Antikor'un LAN bacağı için 2 adet 1GBit/sn hat yük dengelemeli ve yedekli olarak hizmet verecektir. Buradaki Cisco Switch, backbone olarak görev yapmaktadır.

#### **Network Şeması**

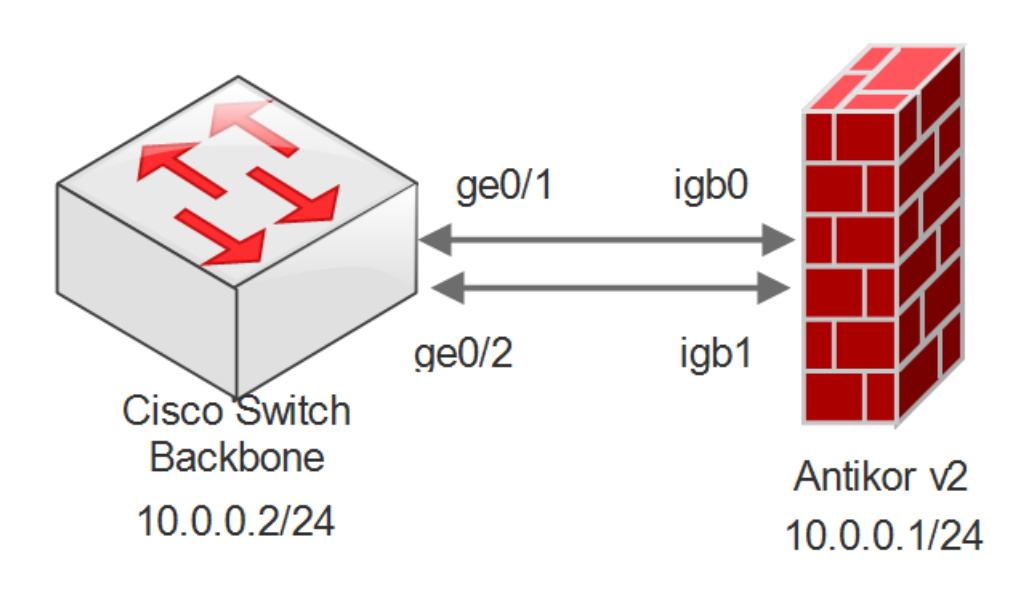

#### Konfigürasyon

| Sanal Ethernet - Birleştirme - Yeni Kayıt 🛛 🛛 🗙                                 |                                 |  |  |  |  |
|---------------------------------------------------------------------------------|---------------------------------|--|--|--|--|
| Adı                                                                             | Otomatik üretilecektir          |  |  |  |  |
| Üye<br>Ethernetler                                                              | igb0 × igb1 ×                   |  |  |  |  |
| Sanal Ethernet<br>Türü                                                          | Link Birleştirme - LACP         |  |  |  |  |
| Açıklama                                                                        | LAN Bacağı için Hat Birleştirme |  |  |  |  |
| Switch#show running-config                                                      |                                 |  |  |  |  |
| interface GigabitEthern<br>channel-group 1 mode a<br>switchport mode trunk      | et0/1<br>ctive                  |  |  |  |  |
| interface GigabitEthern<br>channel-group 1 mode a<br>switchport mode trunk<br>! | et0/2<br>ctive                  |  |  |  |  |
| interface Port-channel<br>switchport mode trunk                                 | 1                               |  |  |  |  |
| !<br>end                                                                        |                                 |  |  |  |  |

## Test Etme

• Cisco Switch tarafında LACP ayarlarını kontrol etmek için show ethernetchannel summary komutu kullanılır.

| Switch#show etherchannel summary   |                                              |                             |  |  |  |
|------------------------------------|----------------------------------------------|-----------------------------|--|--|--|
| Flags:                             | D – down                                     | P - in port-channel         |  |  |  |
|                                    | I - stand-alone                              | - stand-alone s - suspended |  |  |  |
|                                    | H - Hot-standby                              | - Hot-standby (LACP only)   |  |  |  |
|                                    | R – Layer3                                   | S - Layer2                  |  |  |  |
|                                    | U - in use f - failed to allocate aggregator |                             |  |  |  |
|                                    | u - unsuitable for bundling                  |                             |  |  |  |
|                                    | w – waiting to be aggregated                 |                             |  |  |  |
|                                    | d - default port                             |                             |  |  |  |
|                                    |                                              |                             |  |  |  |
|                                    |                                              |                             |  |  |  |
| Number of channel-groups in use: 1 |                                              |                             |  |  |  |
| Number o                           | of aggregators:                              |                             |  |  |  |
|                                    |                                              |                             |  |  |  |
| Group 1                            | Port-channel Pro                             | otocol Ports                |  |  |  |
|                                    |                                              |                             |  |  |  |
|                                    |                                              |                             |  |  |  |
|                                    | Pol(SD)                                      | LACP Gig0/1(D) Gig0/2(D)    |  |  |  |

Yukarıdaki çıktıda üye portlar arasında Gig0/1 (D) ve Gig0/2 (D) portlarının görülmesi gerekiyor.

Antikor v2 LACP ayarları için Antikor v2 LACP Yapılandırması dokümanını takip ediniz.

• Cisco switchten Antikor v2'ye ping atarak hattın sağlıklı olduğu kontrol edilir.

Switch#ping 10.0.0.1 Type escape sequence to abort. Sending 5, 100-byte ICMP Echos to 10.0.0.1, timeout is 2 seconds: !!!!! Success rate is 5 percent (5/5)

#### Sorun Giderme

Aşağıdaki durumlarla karşılaşmanız halinde yanındaki çözüm önerilerini takip ediniz.

| Çalıştırılan<br>Komut | Hata Mesajı                     | Çözüm Önerisi                                                     |
|-----------------------|---------------------------------|-------------------------------------------------------------------|
| ping 10.0.0.1         | Success rate is 0 percent (0/5) | show interfaces Gi0/1 ile portun aktif olduğunu<br>kontrol ediniz |
|                       |                                 | Portların shutdown olmadığından emin olunuz                       |
|                       |                                 | Antikor v2'de ayarların uygulandığından emin olunuz               |

epati Bilişim Teknolojileri San. ve Tic. Ltd. Şti. Mersin Üniversitesi Çiftlikköy Kampüsü Teknopark İdari Binası Kat: 4 No: 411 Posta Kodu: 33343 Yenişehir / MERSİN

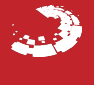